## How to Register for the New RSS Online System

In term 3, July 2022, Sustainability Victoria replaced the old portal with a new RSS online system, transferring each school's actions, comments, and evidence over.

Everyone needs to register for a login to the new system, regardless of whether you had a login for the old system or not. Here's how to do it - it's really easy and quick! We've just fleshed out each step.

| <u>Step 1</u> - Go to the login<br>page for the <u>RSS Online</u><br><u>System</u>                                         | ResourceSmart<br>Schools<br>Sign in with your email address                                                                                                    |
|----------------------------------------------------------------------------------------------------|----------------------------------------------------------------------------------------------------|
| Step 2 Click on" <b>Sign up</b><br><b>now</b> "underneath the green<br>"sign in" button                                    | Password<br>Forgot your password?<br>Sign in<br>Don't have an account? Sign up now<br>Sign up now                                                                                                    |
| <u>Step 3</u> - Enter your email address                                                                                   | <b>Resourcesmart</b><br>Schools                                                                                                    |
| attn: teachers - do not use<br>your old edumail one!                                                                       | Please complete your details below to access the<br>ResourceSmart Schools website. By completing this<br>registration you agree to the terms of use of the<br>ResourceSmart Schools website. ResourceSmart Schools<br>website terms of use   Sustainability Victoria. |
| Step 4 Click "send<br>verification code" then get<br>the code that was sent to<br>your email address and<br>enter it here. | Please provide the following details. Email address Send verification code                                                                                                    |
| <u>Step 5</u> Set up your<br>password and account<br>details, then<br>Click " <b>Create</b> "                              | New Password         Confirm New Password         Given name         Last name                                                                                                    |
|                                                                                                    | Create                                                                                                    |

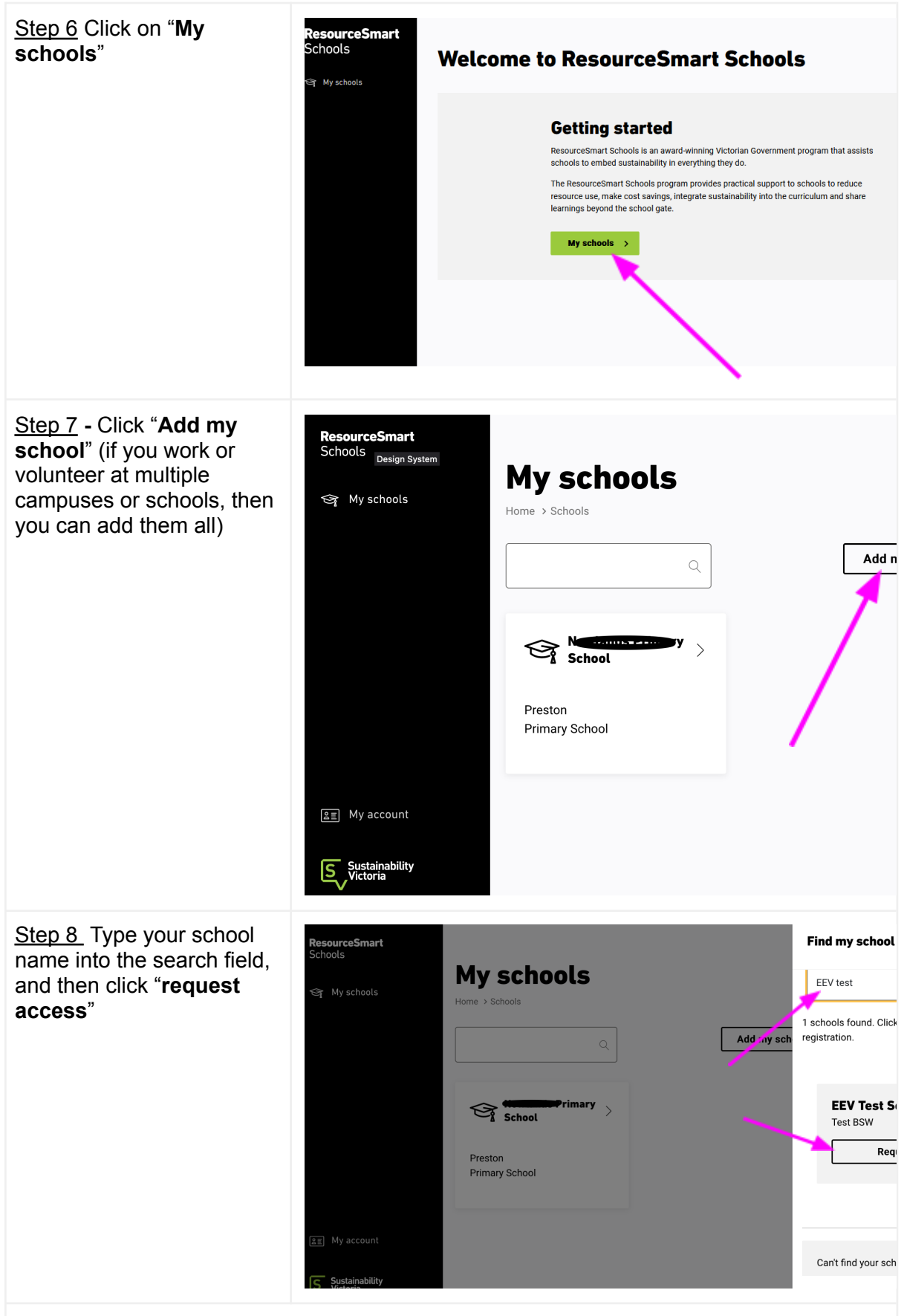

Now what? At this point, you need to wait for Sustainability Victoria or your regional coordinator to manually approve your request.

You can email resourcesmart@eev.vic.edu.au to speed up the process if you like!